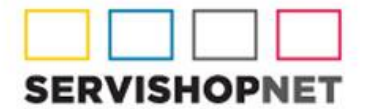

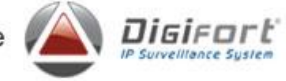

## PROCEDIMIENTO PARA REALIZAR BACK UP DE CONFIGURACIONES

- A) En el servidor original es decir antes del formateo:
- 1) Desde el "Gerenciador de Servicios", detener todos los servicios de Digifort
- 2) Realizar un back up de las configuraciones del sistema: la ruta por defecto es: C:\Program Files (x86)\Digifort\Digifort Version 6.xx\Backup acá deberán copiar en un pen drive el ante último archivo de la carpeta "Back Up". Deben considerar que al copiarlo, estén resguardando el correspondiente (hay un archivo para Windows de 32 bits y otro para Windows de 64 bits. Ver ilustración debajo:

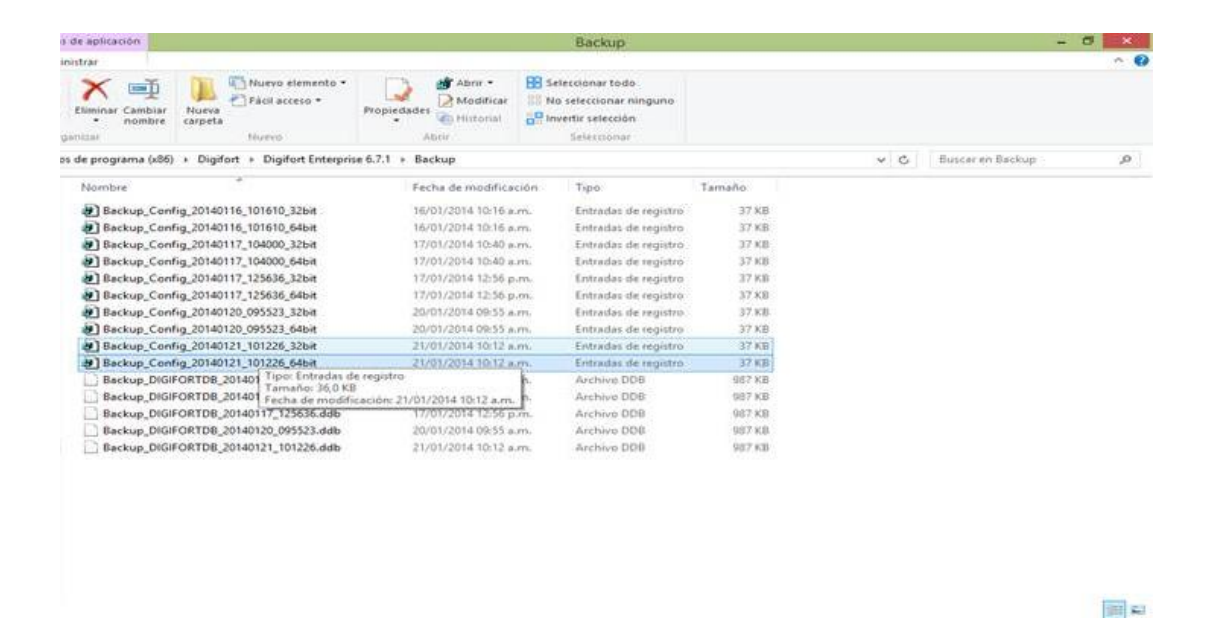

B) Ahora sí, en el nuevo servidor:

3) Si aún no ha instalado un Digifort en el nuevo servidor: Instalar el Digifort Version "x". El instalador de Digifort lo pueden bajar del site de producto: <u>http://www.digifort.com.br/downloads</u>; de acuerdo a la figura de abajo (asegurarse de que el instalador que están bajando sea el correcto: EXPLORER/STANDARD/PROFESSIONAL/ENTERPRISE, según corresponda)

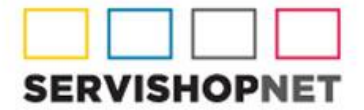

Representantes Exclusivos de

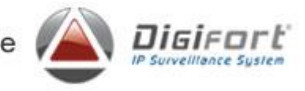

| ← → C fi D www.digifort.com.bi                                                                  | r/downloads                                                                                      |                                                                                                    |                |                                                                                                    |            |                                                                                 |                                                             | 다 =               |
|-------------------------------------------------------------------------------------------------|--------------------------------------------------------------------------------------------------|----------------------------------------------------------------------------------------------------|----------------|----------------------------------------------------------------------------------------------------|------------|---------------------------------------------------------------------------------|-------------------------------------------------------------|-------------------|
| SA Esta página está escrita en portugue                                                         | es • ¿Quieres traduc                                                                             | irla? Traducir                                                                                                    | No             |                                                                                                    |            |                                                                                 |                                                             | Configuración + × |
| Down<br>Base or der                                                                             | oads<br>ee des readues Dipfert e k                                                               | ente gratialianeste a                                                                                                    | ites de conpræ |                                                                                                    |            |                                                                                 |                                                             |                   |
| 1 Digito                                                                                        | rt     Módulos Digifort                                                                          | Utilitéries                                                                                                    | _              |                                                                                                    |            |                                                                                 |                                                             |                   |
| Enterp                                                                                          | voe Professional S                                                                               | tandard Explo                                                                                                    | ner            |                                                                                                    |            |                                                                                 |                                                             |                   |
| Digifort<br>Reite<br>Reite<br>Reite<br>Reite<br>Reite<br>Reite<br>Reite<br>Digifort<br>Digifort | 6 mme 6.7<br>mme 6.7<br>mme 6.5<br>mme 6.5<br>mme 6.3<br>mme 6.1<br>mme 6.1<br>mme 6.0<br>5<br>4 | Software         Pacote de Idiomas         Hanual           Diplicort.Standard 6.7.1.1         Esta versão é a solução perfeita para empresas que necessitam de um sistemia de monitoramento digital com suporte para até 22 câmeras simultâneas em ambiente multi-usuáno, multi-codec e multi-língua. Ideal para empresas pequenas e de médio porte que buscam uma solução robusta com um preço bem competitivo.           Windows XP / 2003 / 2008 / Vista / 7         Ocwnload (158 MB) |                |                                                                                                    |            |                                                                                 |                                                             |                   |
| ≯Inice                                                                                          | > Produtos<br>Visão Geral<br>Digifort Explorer<br>Digifort Standard<br>Digifort Professional     | ►Noticias ●                                                                                                    | Downloads      | <ul> <li>Biblioteca</li> <li>Monitoramento IP</li> <li>Os 10 Maiores Mitos</li> <li>Digifort na Midia</li> <li>Cases</li> </ul> | > Clientos | Suporte<br>Equip. Integrados<br>Design Tool<br>Registro de Licença<br>Parceiros | Contato<br>Fala Conosco<br>Distribuidores<br>Revendes Cert. | tep               |

- 4) Desde el "Gerenciador de Servicios", detener todos los servicios de Digifort
- 5) Pegar los archivos de "Back Up Config", copiados en el punto 2. (La ruta para sobrescribir los mismos es C:\Program Files (x86)\Digifort\Digifort Standard 6.xx\Backup)
- 6) Ejecutar el archivo de "Back up Config", pegado.
- 7) Iniciar los servicios nuevamente (desde el "Gerenciador de Servicios Digifort")